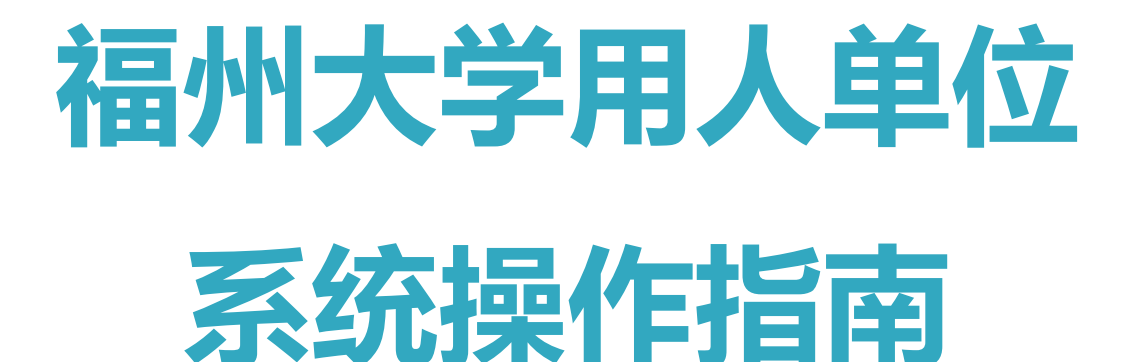

# 目录

| -,       |    | 注册单位账号    |
|----------|----|-----------|
| <u> </u> |    | 单位中心6     |
|          | 1. | 单位主页6     |
|          | 2. | 账号/密码7    |
| 三、       |    | 首页7       |
| 四、       |    | 职位管理      |
|          | 1. | 在招职位和下架职位 |
|          | 2. | 发布职位8     |
| 五、       |    | 招聘会9      |
|          | 1. | 报名招聘会9    |
|          | 2. | 参加的招聘会11  |
| 六、       |    | 简历管理12    |
|          | 1. | 简历箱 12    |
|          | 2. | 简历处理12    |

### 一、 注册单位账号

 登录福州大学就业官网福建人才联合网(网址: http://www.fjrclh.com)下拉至底 部,点击"福州大学学生就业管理系统-用人单位登录"注册账号,如下图。

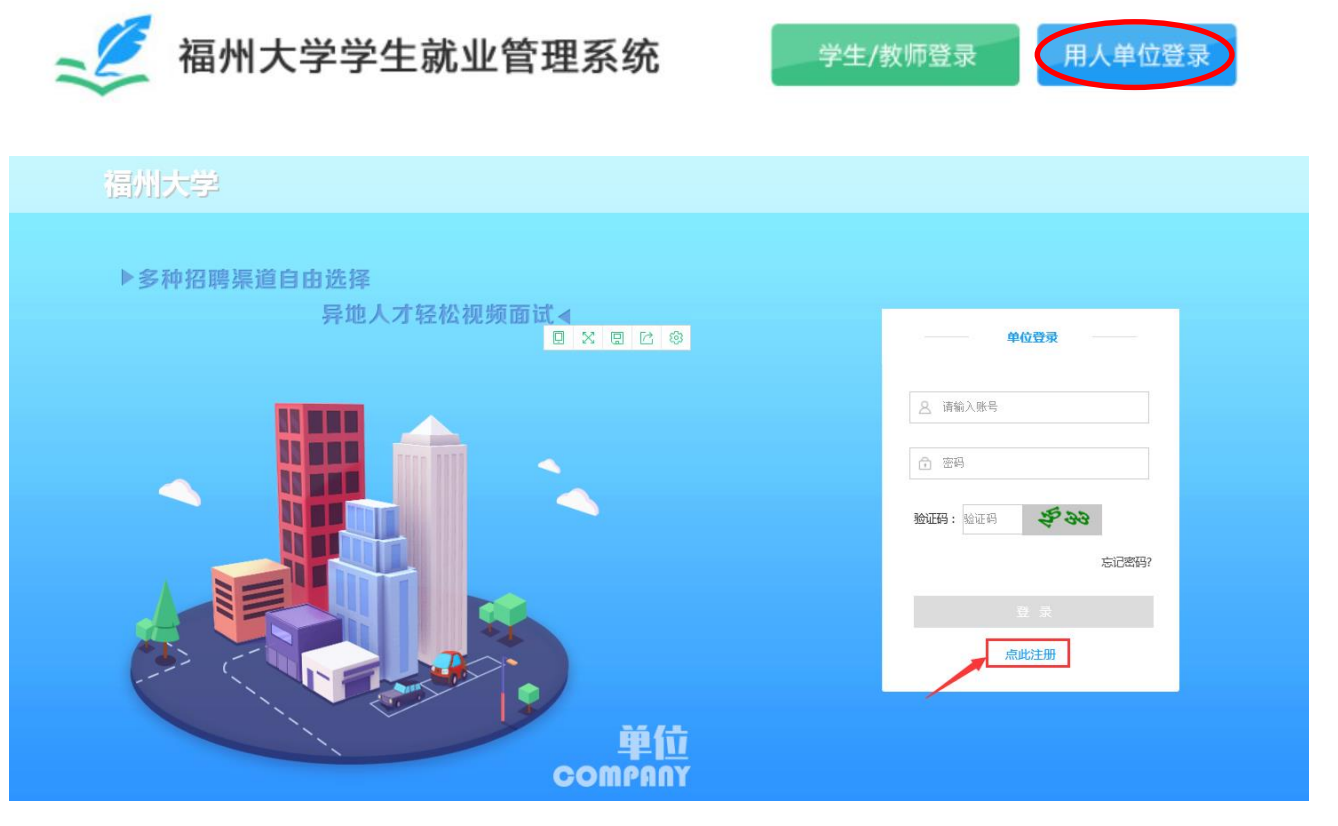

2. 填写信息,进行单位账号注册,可选择手机注册或邮箱注册,如下图。

| •                                        | 单位注册                                          |   |
|------------------------------------------|-----------------------------------------------|---|
| . 1                                      | □ 手机注册 □ 邮箱注册                                 | • |
|                                          | *账 号 清和入手们号                                   |   |
|                                          | *手机验证 南約、超信验证码 获取验证码                          |   |
|                                          | · <b>密 码</b> 请设置遗购,8-16个字符,由字母和数字组成           |   |
|                                          | <b>饰 认 密 码</b> 请 命 认 密 词 , 注意 字 母 要 区 分 大 小 写 |   |
| ". · · · · · · · · · · · · · · · · · · · | *代码类型 🕑 统一社会信用代码 🦳 组织机构代码                     |   |
|                                          | "统一社会<br>信用代码<br>统一社会信用代码(输入限制为18位)           |   |
| $\langle \langle \rangle$                | < 我已阅读且同意本网站的《用户协议》                           |   |
|                                          | サーズ                                           |   |

3. 按系统要求完善相关信息,如下图。

|                              | 完善联系方式                              |
|------------------------------|-------------------------------------|
| 姓名                           | 诸输入姓名                               |
| 部门                           | 请输入所属部门                             |
| 职位                           | 诸输入职位名称                             |
| 邮箱                           | 请输入邮箱,可用子接收关键消息通知                   |
|                              | 完善单位信息                              |
| 单位名称                         | 诸输入单位全称,与营业执照上单位名称保持一致              |
| 单位简称                         | 请输入单位简称,2-9字,如徽软、腾讯等                |
| ◆单位logo                      | 上传logo<br>图片大小不复过2M                 |
| 单位行业                         | 请选择对应的国标行业                          |
| 单位规模                         | 请选择单位人员数量                           |
| 单位性质                         | 请选择单位性质                             |
| ▲单位介绍                        | 请填写单位介绍                             |
| 单位地址                         | 请选择省份 ✔ 含 ✔ 市 ✔                     |
|                              | 诸补充详细地址,街道门牌号等                      |
| 单位标签                         | □ 世界500월 □ 中国500强 □ 民企500强 □ 行业100强 |
| "营业执照<br>副本/<br>事业单位<br>法人证明 | 上传宫业执照<br>图片大小不超过2M                 |
|                              | 完成,去登录                              |

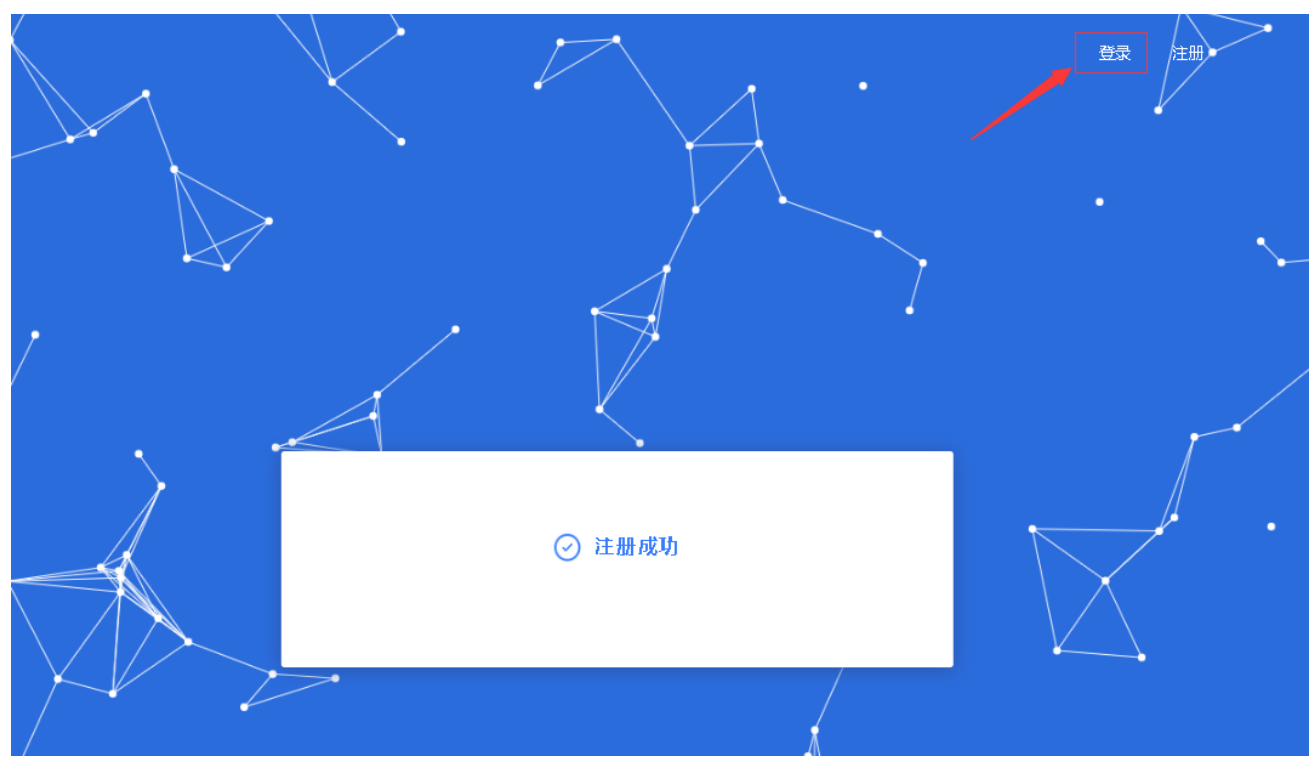

4. 提示注册成功界面,点击登录,登录成功后,跳转首页,如下图。

注册成功后,将会跳转至入驻页面,可以申请入驻,请选择经济与管理学院申请入驻。
 申请入驻后需等待审核,审核后即可发布招聘信息以及参加学校招聘活动。

| 入驻管理 (申请入驻后, ;<br>全部 未审核 ( | <b>才可以参加该校的招聘会、宣讲</b><br>(0) 审核通过(1 |                  | 活动)   |        | 网签协议<br>单位主页 |
|----------------------------|-------------------------------------|------------------|-------|--------|--------------|
| <b>全部</b> 未审核 (            | (0) 审核通过(1)                         |                  |       |        |              |
| _                          |                                     | 」 甲核小            | 通过(0) | 未入驻(0) | 入驻管理         |
| 筛选条件:学校所在                  | 城市 88 C                             | <b>、</b> 请输入学校名称 | 搜索    |        | 账号/密码<br>退出  |
|                            |                                     |                  | _     |        |              |
| 学校logo                     | 学校/平台名称                             | 所在地              | 也入驻   | ふ 审核状況 | ふ 操作         |
|                            | 福州大学<br>本科 211                      | 福建福              | 洲已入   | 註 审核画  | <u>t</u>     |
|                            |                                     |                  |       |        | < 1 >        |
|                            |                                     |                  |       |        |              |

# 二、 单位中心

1. 单位主页

(1) 鼠标移至头像,点击单位主页进入即可完善基本信息,如下图。

| 测试账号             | 首页 职位管理 简  | 防管理 招聘会 宣讲会         |    | 郑龙 🗸 🔁 |
|------------------|------------|---------------------|----|--------|
| 前位主面             |            |                     |    | 网签协议   |
| <u>+шт</u> ц     | _          |                     |    | 单位主页   |
| <b>基本信息</b> 单位宣传 |            |                     |    | 入驻管理   |
|                  | -          |                     |    | 账号/密码  |
|                  |            |                     |    | 退出     |
|                  | * 单位名称     | 测试账号                | 修改 |        |
|                  |            |                     |    |        |
|                  | * 甲位间称     | 2 ANUTUNE -         |    |        |
|                  | * 单位logo   | 上传LOGO<br>图片大小不超过2M |    |        |
|                  | * 代码类型     | ☑ 统一社会信用代码 🗌 组织机构代码 |    |        |
|                  | * 统一社会信用代码 | 412412412412412412  | 修改 |        |

(2) 鼠标移至头像处,点击【单位主页】进入,再选择单位宣传即可完善单位的宣传资料,如下图。

| 测试账号              | 首页 职位管理 简 | 沥管理 招聘会 宣讲会 |                     | 郑龙 ~ 🔁 |
|-------------------|-----------|-------------|---------------------|--------|
| 单位主页<br>基本信息 单位宣传 |           |             |                     | 预先主页   |
|                   | 单位官网      | 请填写公司官网链接   |                     |        |
|                   | 单位微博      | 请填写公司微博链接   |                     |        |
|                   | 单位微信      | 日本          | <b>二维码</b><br>昭过22M |        |
|                   | 相册: 0/8   | +           |                     |        |
|                   |           |             |                     |        |
|                   |           | 保存          | 取消                  |        |

#### 2. 账号/密码

鼠标移至头像处,点击【账号/密码】进入,可以编辑账号信息和修改密码。

| 测试账号 | 首页 职位管理 | 简历管理 招聘会 宣讲会      | 郑龙 🗸 🔁                     |
|------|---------|-------------------|----------------------------|
| 账号设置 |         |                   | 网签协议<br>单位主页               |
|      | 头像      | 上传头参<br>园片大小不超过2M | 入驻管理<br><b>账号/密码</b><br>退出 |
|      | * 姓名    | 郑龙                |                            |
|      | * 部门    | 人力资源部             |                            |
|      | * 职位    | 人力资源              |                            |
|      | ★ 接收手机  | 18650486934       |                            |
|      | ★ 接收邮箱  | 915359637@qq.com  |                            |
|      |         | 保存 取消             |                            |

## 三、 首页

点击导航栏【首页】,呈现的是单位用户在整个招聘阶段的概况,包含职位、简历、面试、 入职、宣讲会、招聘会等数据统计呈现,并且点击数据可以跳转至相应的功能板块。页面底部 还有最真实直观的数据体现。

| 测试账号                                   | 职位管理 简历管理 招聘会         | 宣讲会               |                          | 郑龙 ~ 🔰                      |
|----------------------------------------|-----------------------|-------------------|--------------------------|-----------------------------|
| 0 待处理简历<br>0末查看                        | 1 在招职位                | 0 面试安排            | <b>0</b> AI              | 荐                           |
| 0 待召开宣讲会<br>0 不透过                      | 0 可报名招聘<br>0 通过   0 不 | 会通过               | 0 学校邀请入驻<br>1 通过   0 不通过 |                             |
| <b>最新职位</b> 查查更多 >                     |                       |                   |                          | + 发布职位                      |
| <b>JAVA</b> 开发<br>全职   6K-8K   硕士   福建 | 莆田                    | 0/1 0<br>学校 待处理 『 | 0 0 0 0<br>面試 录用 入职      | 0<br>AI推荐                   |
| 发布时间:2020-10-27 15:25                  |                       | + 其位              | 診高校 編編 刷新                | 腺可                          |
| <b>0%</b> 1<br>简历处理索 单计类               | 0                     | <b>0</b><br>过于面试  | <b>0</b><br>⊌∵+⊒=⊞       | <b>0</b><br>6<br>6<br>十 入 即 |

#### 四、 职位管理

1. 在招职位和下架职位

点击导航栏【职位管理】,可切换"在招职位"和"下架职位"来查看自己的仍在招聘和 已经下架的常态招聘职位。在每条职位上,可以查看职位详情,以及学生用户的投递状态,点 击待处理、面试等状态可以跳转进入对应的学生简历页面。还支持对职位进行编辑、刷新、上 架、下架等操作。

| 测试账号                             | 首页       | 职位管理 | 简历管理 | 招聘会 | 宣讲会       |          |         |         |         | 郑龙 ~      | Ħ |
|----------------------------------|----------|------|------|-----|-----------|----------|---------|---------|---------|-----------|---|
| 在招职位下架职位                         | Ž        |      |      |     |           |          | 请输入职位   | 江名称 Q   |         | + 发布职位    |   |
| <b>JAVA</b> 开发<br>全职   6K-8K   - | 硕士   福建莆 | 田    |      |     | 0/1<br>学校 | 0<br>待处理 | 0<br>面试 | 0<br>录用 | 0<br>入职 | 0<br>AI推荐 |   |
| 发布时间:2020-10-2                   | 7 15:25  |      |      |     |           |          | + 其他高校  | 编辑      | 刷新      | 下架        | ] |
|                                  |          |      |      |     |           |          |         |         |         | < 1       |   |
|                                  |          |      |      |     |           |          |         |         |         |           |   |

2. 发布职位

点击导航栏【职位管理】,进入后点击【发布职位】按钮,可进行职位发布。

| 测试账号                     | 首页      | 职位管理 | 简历管理 | 招聘会 | 宣讲会       |          |         |         |         | 郑龙 ~ 붇    |
|--------------------------|---------|------|------|-----|-----------|----------|---------|---------|---------|-----------|
| 在招职位下架职位                 | -<br>-  |      |      |     |           |          | 请输入职位   | 名称 (    |         | + 发布职位    |
| JAVA开发<br>全职   6K-8K   ₹ | 硕士   福建 | 莆田   |      |     | 0/1<br>学校 | 0<br>待处理 | 0<br>面试 | 0<br>录用 | 0<br>入职 | 0<br>AI推荐 |
| 发布时间:2020-10-27          | 7 15:25 |      |      |     |           |          | + 其他高校  | 编辑      | 刷新      | 下架        |
|                          |         |      |      |     |           |          |         |         |         | < 1 >     |
|                          |         |      |      |     |           |          |         |         |         |           |

# 五、 招聘会

1. 报名招聘会

(1)点击【招聘会】导航栏,进入招聘会列表。选择自己要参加的招聘会,点击【查看 详情】,进入招聘会详情页面。

| 则试账号                                                                  | 首页 职位管理 简历管                        | 理招聘会宣讲会          |                     |                     | 7    | 「招企业 ~ |
|-----------------------------------------------------------------------|------------------------------------|------------------|---------------------|---------------------|------|--------|
| 招聘会列表 参加的招                                                            | 四時会                                |                  |                     |                     |      |        |
| 1 仅显示可报名 拼                                                            | □聘会形式 ➤ 招聘会日期                      | 学校所在地            |                     | Q 请输入学              | 校名称  | 搜索     |
| 招聘                                                                    | 会名称/形式                             | 学校               | 报名截止                | 招聘会召开               | 报名状态 | 操作     |
| 4.6.1平                                                                | ∠谷自测招聘会                            | 福州大学             | 2020-09-30<br>11:10 | 2020-09-30<br>12:00 | 未报名  | 查看详情   |
| 平台自测-演示招聘;                                                            | 会20200927(网络招聘会)                   | 福州大学             | 2020-09-27<br>14:30 | 2020-09-27<br>14:40 | 未报名  | 查看详情   |
| 测试账号                                                                  | 首页 职位管理 简历管                        | 管理 招聘会 宣讲会       |                     |                     | 企业   | ×      |
| 平台:<br>建築<br>建築<br>福建<br>招聘会形式:校园招<br>举办场地:博学楼<br>招聘会对接人:去(<br>企业服名开始 | 大学<br>編州<br>15659170749)<br>企业授名结束 | 召开时间             |                     | ●                   |      |        |
| 招聘会详情                                                                 | 2020-10-21 10.20                   | 2020-10-21 10:30 |                     | 2020-10-21 17.10    | J    |        |
| 啊对对对多                                                                 |                                    |                  |                     |                     |      |        |
| ⊘ 附件1个                                                                |                                    |                  |                     |                     |      |        |

- (2) 在招聘会详情页面,点击【报名招聘会】开始报名。
- 第1步:完善企业信息。

| AKT |         | 首页   | 职位管理                   | 招聘会             | 宣讲会       | 简历管理            |                        | 大招一百      | 888a |
|-----|---------|------|------------------------|-----------------|-----------|-----------------|------------------------|-----------|------|
|     |         |      |                        |                 | 招聘        | 会报名             |                        |           |      |
|     | 1 完善/确  | 讨企业信 | 息                      |                 |           | 2 编辑职位 —        |                        | 3 等待审核    |      |
| 完   | 著/确认您的企 | 业信息  |                        |                 |           |                 |                        |           |      |
|     | 企业名称:   | 安坤泰统 | 外包软件科技                 |                 |           |                 |                        |           |      |
|     | * 企业介绍: | 企业   | 介绍XXXXXXX<br>介绍CCCCCCC | 企业介绍XXX<br>XCCC | XXXXXXX 企 | 业介绍XXXXXXXXXXXX | XXXXX 企业介绍XXXXXXXXXXXX | XXXXXXXXX |      |
|     | * 营业执照: |      | Lt¢                    |                 |           |                 |                        |           |      |
|     |         |      |                        |                 | -         | 下一步             |                        |           |      |

第2步:编辑职位信息,职位可以新建也可以直接从已有职位中获取,编辑好职位后,可 以删除职位也可以再次修改职位信息。编辑好职位信息后,点击下一步,等待审核结果。

| AKT | 首页     | 职位管理    | 招聘会    | 宣讲会            | 简历管理     |        | 大招一百 |
|-----|--------|---------|--------|----------------|----------|--------|------|
|     |        |         |        | 招聘             | 会报名      |        |      |
|     | •      | 完善/确认企  | 业信息 —— | (              | 2 编辑职位 — | 3 等待审核 |      |
|     | 猫铒职位信息 | ① 新增一个! | 识位     |                | ]        |        |      |
|     |        |         |        |                | _        |        |      |
|     |        |         |        | $\overline{T}$ | 一步       |        |      |

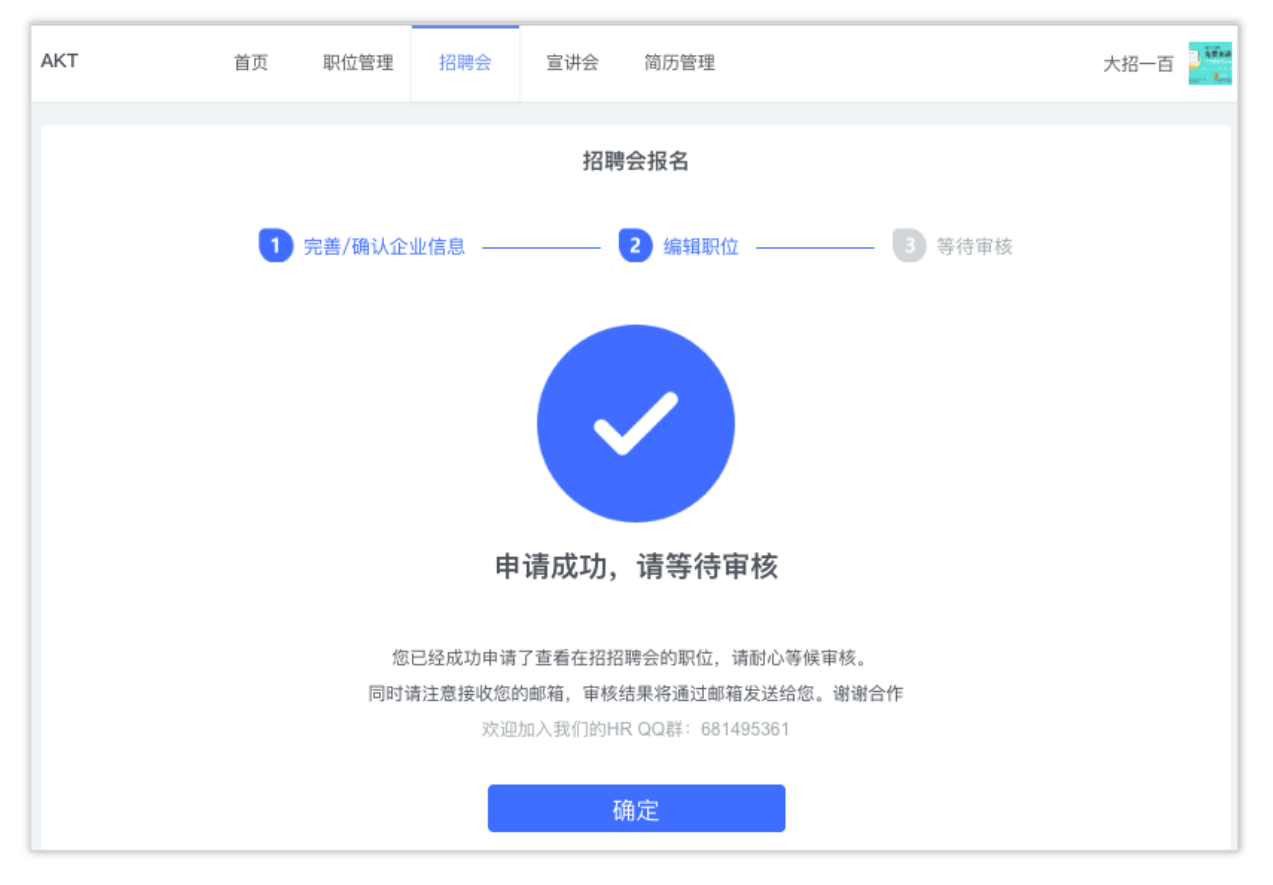

#### 2. 参加的招聘会

点击导航栏【招聘会】,点击【参加的招聘会】按钮,可查看参加过的招聘会详情,同时 也可以点击编辑职位来更改报名信息,如下图。

| 测试账号                                     | 首页 职位                                                          | 管理 简历管理                                | 里 招聘会 | 宣讲会   |                     |                     |      | 企业、人         |
|------------------------------------------|----------------------------------------------------------------|----------------------------------------|-------|-------|---------------------|---------------------|------|--------------|
| 招聘会列表                                    | <sup>参加的招聘会</sup>                                              |                                        |       |       |                     |                     |      |              |
| 审核状态                                     | ・ 招聘会形式 、                                                      | 招聘会日期                                  |       | 学校所在地 |                     | Q、请输入*              | 学校名称 | 搜索           |
|                                          | 招聘会名称/形式                                                       |                                        | 学校    | Ż     | 报名截止                | 招聘会召开               | 审核状态 | 操作           |
| 青春无限 职在必                                 | 得—— 平台自测 2020、2<br>季线上招聘会                                      | 2021届毕业生秋                              | 福州:   | 大学    | 2020-10-30<br>02:20 | 2020-10-31<br>01:10 | 审核通过 | 查看详情<br>编辑职位 |
| 测试测试20201                                | 021-招聘同步-数据统计问<br>会)                                           | 可题(网络招聘                                | 福州:   | 大学    | 2020-10-26<br>10:40 | 2020-10-26<br>10:50 | 未审核  | 查看详情<br>编辑职位 |
| 带凭证01                                    | -平台自测-演示招聘会-i                                                  | 青勿报名                                   | 福州:   | 大学    | 2020-10-15<br>00:00 | 2020-10-16<br>06:00 | 未审核  | 查看详情<br>编辑职位 |
| 平台自测-演示招<br>勿报名平台自测-<br>会-请勿报名平台<br>示招聘会 | 出聘会-请勿报名平台自测<br>演示招聘会-请勿报名平台<br>計自测-演示招聘会-请勿报<br>*-请勿报名平台自测-演刁 | -演示招聘会-请<br>合自测-演示招聘<br>经平台自测-演<br>招聘会 | 福州:   | 大学    | 2020-10-29<br>10:30 | 2020-10-30<br>14:20 | 审核通过 | 查看详情<br>编辑职位 |

# 六、 简历管理

1. 简历箱

点击导航栏【简历管理】,可查看各个状态的简历,也可以对简历进行筛选和面试、录用、 入职、淘汰、AI 推荐等操作。

| 测试账号                                                                             | 首页职位管理简历                 | 管理 招聘会 宣讲会       |                      |          | 平台    | 自测 ~ 🕴     |
|----------------------------------------------------------------------------------|--------------------------|------------------|----------------------|----------|-------|------------|
| <del>待处理(2)</del> 面试(1)                                                          | 复试(0) 录用(0)              | 入职(0) 淘汰(0)      | AI推荐(7) <sup>展</sup> | <b>£</b> | 前选择职位 | ::         |
| 简历状态 > 学历                                                                        | ✓ 性別 ✓ 现居地               | 点 政治面貌 ~ 投递      | 时间 C                 | 、 请输入姓名/ | 学校 携  | 康          |
| <ul> <li>AI推荐排序(beta)</li> <li>打开后,将根据AI算法匹配学生简历</li> <li>本页全选 _ 激纮则评</li> </ul> | ,匹爾應高的将会显示在前面            |                  |                      |          |       |            |
| 编号 投递时间                                                                          | 学生姓名<br>投递职位 政治面貌<br>现居地 | 学校<br>专业         | 学历<br>毕业年份           | 测评结果     | 来源平台  | 操作         |
| 77858 2020-09-01<br>14:43                                                        | 初级测试工程<br>师              |                  |                      | 未邀约      | 演示大学  | 查看简历<br>操作 |
| 56588 2020-04-02<br>17:20                                                        | 初级测试工程 小明师 福建福州          | 福州大学<br>计算机科学与技术 | 本科<br>2019年毕业        | 未邀约      | 青柠智聘  | 查看简历<br>操作 |

2. 简历处理

点击导航栏【简历管理】,在简历列表页点击【操作】,即可对简历进行处理。

|                                                   | ,                                                      |                                                                                                    |                                                                                            | 2 10/068                                    | 프 피명조 트셔조                    |                              |                           |              |                                                 |
|---------------------------------------------------|--------------------------------------------------------|----------------------------------------------------------------------------------------------------|--------------------------------------------------------------------------------------------|---------------------------------------------|------------------------------|------------------------------|---------------------------|--------------|-------------------------------------------------|
| 待处                                                | 理(2)                                                   | 面试 ( 1 )                                                                                                    | 复试(0)                                                                                      | 录用(0)                                       | 入职(0) 淘汰(0)                  | AI推荐(7)                      | ۹ ;                       | 清选择职位        | ::                                              |
|                                                   | 简历状态~                                                  | 学历                                                                                                    | ~ 性別 ~                                                                                     | 现居地点                                        | 政治面貌 > 投近                    | 递时间    C                     | 、 请输入姓名/                  | /学校 1        | 2索                                              |
|                                                   |                                                        |                                                                                                    |                                                                                            |                                             |                              |                              |                           |              |                                                 |
|                                                   |                                                        | heta)                                                                                                    |                                                                                            |                                             |                              |                              |                           |              |                                                 |
|                                                   | 19年1子3月6月予(<br>- 地名根北京本1首                              | \$P\$1000<br>\$P\$10000000000000000000000000000                                                               | 灰砌度宫的这么                                                                                    | 息云在前面                                       |                              |                              |                           |              |                                                 |
| <ul> <li>」 へ</li> <li>打开后</li> <li>二 本</li> </ul> | 。将根据AI算                                                | 彰去匹配学生简历<br>激约测评                                                                                              | , 匹配度高的将会                                                                                  | 显示在前面                                       |                              |                              |                           |              |                                                 |
|                                                   | ##474F序(<br>i , 将根据AI)<br>i 页全选<br>编号                  | 事法匹配学生简历<br><u>邀约测评</u><br>投递时间                                                                               | , 匹配度高的将会<br>投递职位                                                                          | 显示在前面<br>学生姓名<br>政治面貌<br>现居地                | 学校<br>专业                     | 学历<br>毕业年份                   | 测汗结果                      | 来源平台         | 操作                                              |
|                                                   | ##存#序(<br>· 将根据AI)<br>· 病全选<br>编号<br>77858             | 動去匹配学生简历<br>数 约则评<br>投 递时间<br>2020-09-01<br>14:43                                                             | , 匹配度高的将会<br>投递职位<br>初级测试工程<br>师                                                           | 显示在前面<br>学生姓名<br>政治面貌<br>现居地                | 学校<br>专业                     | 学历<br>毕业年份                   | 测汗结果                      | 来源平台<br>演示大学 | 操作<br>查看简历<br>操作                                |
|                                                   | 推得和序(<br>,将根据AI<br>(<br>病<br>子<br>、                    | まご語学生簡历<br>数 5 匹 語学生簡历<br>数 5 匹 語学生簡历<br>2 0 2 0 - 0 9 - 0 1<br>1 4 : 4 3<br>2 0 2 0 - 0 4 - 0 2<br>1 7 : 2 0 | <ul> <li>・匹配度高的将会</li> <li>投递职位</li> <li>初级测试工程</li> <li>初级测试工程</li> <li>初级测试工程</li> </ul> | 显示在前面<br>学生处名<br>政治面貌<br>现居地<br>刘海燕<br>福建福州 | 学校<br>专业<br>福州大学<br>计算机科学与技术 | 学历<br>毕业年份           2019年毕业 | <b>测评结果</b><br>未邀约<br>未邀约 | 来源平台<br>演示大学 | <b>操作</b><br>查看简历<br>操作<br>面试<br>录用             |
|                                                   | #4747476(<br>前、将根据AUE<br>減号<br>第<br>77858<br>56588     | ま 正部学生範历 激 少 別 中                                                                                              | , 匹亂渡高的将会<br>投递职位<br>初级测试工程<br>师                                                           | 显示在前面<br>学生姓名<br>政治面貌<br>现居地<br>刘海燕<br>福建福州 | 学校<br>专业<br>福州大学<br>计算机科学与技术 | 学历<br>毕业年份           2019年毕业 | <b>测汗结果</b><br>未遂约<br>未遂约 | 来源平台<br>演示大学 | <b>操作</b><br>查看简历<br>强作<br>面试<br>录用<br>入职       |
|                                                   | # 67 # 74 (<br>) 将根据AI3<br>页全选<br>编号<br>77858<br>56588 | ま匹配学生範历<br>激気则件<br>2020-09-01<br>14:43<br>2020-04-02<br>17:20                                                 | <ul> <li>・匹急渡高的将会</li> <li>投递职位</li> <li>初級形成工程<br/>所</li> <li>初級形成工程</li> </ul>           | 显示在前面<br>学生姓名<br>政治面貌<br>观居地<br>刘海燕<br>福建福州 | 学校<br>专业<br>福州大学<br>计算机科学与技术 | 学历<br>毕业年份       2019年毕业     | <b>测汗结果</b><br>未遂约<br>未遂约 | 来源平台<br>演示大学 | <b>操作</b><br>查看简历<br>量优<br>面试<br>录用<br>入职<br>淘汰 |

| ● 切换至视频面 | 111 线下面过中排            | $\otimes$ |
|----------|-----------------------|-----------|
| (系统      | ——」      线下面          |           |
| * 面试时间   | 请填写面试时间               |           |
| * 面试地点   | 请填写面试地点               |           |
| *联系人     | 大招一百                  |           |
| *联系电话    | 18750938471           |           |
| 补充内容     |                       |           |
|          |                       |           |
|          |                       |           |
|          |                       |           |
|          | 发送通知 重置信息             |           |
|          |                       |           |
| 👂 切换至线下面 | <sup>试</sup> 视频面试安排   |           |
| (系统)     | 将通过短信和邮件的方式邀请该用户参加面试) |           |
| * 面试时间   | 请填写面试时间               |           |
| * 联系人    | 大招一百                  |           |
| *联系电话    | 18750938471           |           |
| 补充内容     |                       |           |
|          |                       |           |
|          |                       |           |
|          |                       |           |
|          |                       |           |

(1) 点击【面试】,可以对面试候选人发起线下面试或者是视频面试的邀请。

(2) 录用候选人,可以向想录用的候选人发送录用通知。

| (系统    | <b>录用通知</b><br>将通过短信和邮件的方式给该用户发送offer) |
|--------|----------------------------------------|
| * 录用职位 | 两边发布测试职位                               |
| *报到时间  | 请填写入职时间                                |
| * 报到地点 | 北京北京东城区福州高新技术产业园创业路5号/                 |
| *联系人   | 大招一百                                   |
| *联系电话  | 18750938471                            |
| 补充内容   |                                        |
|        | 发送通知重置信息                               |

(3) 淘汰候选人,可以淘汰在任何一个环节没有通过筛选的候选人

| <b>请填写淘汰的理由</b><br>(系统将通过消息通知拒绝该用户) |  |  |  |  |  |
|-------------------------------------|--|--|--|--|--|
| 很抱歉,您没有通过我们的筛选,祝愿您尽快找到心仪的工<br>作。    |  |  |  |  |  |
| 发送通知重置信息                            |  |  |  |  |  |

(4) 进行入职确认,可选择录取职位及入职时间。

|        | 入职(填写后系统将帮助您完) | <b>确认</b><br>整记录该候选人的状态) |  |
|--------|----------------|--------------------------|--|
| *录取职位  | 淘宝美工           |                          |  |
| * 入职时间 | 请填写入职时间        |                          |  |
|        | 确认入职           | 重置信息                     |  |
|        |                |                          |  |